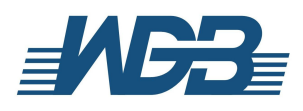

# 电商卖家如何进行一件代发的入库和出库

### 一、 SKU 入库操作

1、 开通仓储服务:

| 「除兄弟        |                                                                                                    | 2019-3-26 8:28:17 尊敬的 80001 , 武迎未到用户中心 退出 |
|-------------|----------------------------------------------------------------------------------------------------|-------------------------------------------|
| 会员中心设置      | 端资料设置  海外仓储服务  物流虚拟转运    FBA退货服务    财务管理    问题件管                                                     | <b>2</b>                                  |
| 基础资料设置      | 用户中心 开通仓储服务 ×                                                                                        |                                           |
| API账户设置     | 7.3万德海外岱未行使或况好本额务协议任何权利或规定,不均应次期选权利或权利之权并。<br>7.4如本协议中的任何条款无论因何种原因完全或部分无效或不具有执行力,本协议的其余条款仍应有效并且有约束力。 |                                           |
| 发件人管理       |                                                                                                    |                                           |
| 开通仓储服务      |                                                                                                    |                                           |
| 我的仓储情况      | *需要开通的仓库:                                                                                            | WD美东纽约仓(NY01▼                             |
| 新建产品SKU     | *预计每周发货数量:                                                                                           | 件                                         |
|             | *预计每周发货重量:                                                                                           | 千克                                        |
| ) 663K09132 | 物品种类:                                                                                                |                                           |
| 价格查询<br>    | 销售目的国家:                                                                                              |                                           |
|             | 期望提供服务的国家:                                                                                           |                                           |
|             | 销售方式:                                                                                                | 例如eBay、Amazon、独立 B2C平台                    |
|             | ■同意服务条枚                                                                                              |                                           |
|             | ● 申请开通 ● ●                                                                                           |                                           |

2、 新建产品SKU:

把要进行入库的产品 SKU 导入到系统中,并打印 SKU 标签 Label 贴到对方的产品上。 2.1: 录入和导入 SKU

| 万億兄弟    |                          |                   |                                    | 2019-3-26 8:32:56 尊敬的 800 |
|---------|--------------------------|-------------------|------------------------------------|---------------------------|
| 会员中心设置  | 出资料设置海外仓                 | は 補服务 物流虚拟转运      | FBA退货服务财务管理                        | 问题件管理                     |
| 基础资料设置  | 用户中心 开注                  | 通仓储服务 × 新建产品SKU × |                                    |                           |
| API账户设置 | 新建产品Single               | 批量新建Excel         |                                    |                           |
| 发件人管理   | *仓库SKU:                  |                   | 提交后不可修改 if submited,Can not modify |                           |
| 开通仓储服务  | *条形码Barcode:             |                   | 提交后不可修改 if submited,Can not modify |                           |
| 我的仓储情况  | 产品分类Type:                | 小家电(appliance)    | •                                  |                           |
| 新建产品SKU | 明细分类TypeDetail:          |                   |                                    | 和Parcada必须唯一              |
| 产品SKU列表 | *英文名EnName:              |                   | 不能重复!                              | 》向 <b>Dai Coue</b> :企为唯一, |
| 价格查询    | *中文名CnName:              |                   |                                    |                           |
|         | - 产品描述Desc:              |                   |                                    |                           |
|         | *价值Value(USD):           |                   |                                    |                           |
|         | *重量Weight (kg):          |                   |                                    |                           |
|         | *尺寸Size (cm):            | 长 宽 高             |                                    |                           |
|         | 体积Vol(cm <sup>3</sup> ): |                   |                                    |                           |
|         | 颜色Color:                 |                   |                                    |                           |

2.2: 到产品 SKU 列表中,进行维护 SKU 信息和打印 SKU 标签 Label:

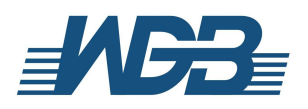

÷

| 万旗兄弟    |                     |                               |           | 20        | )19-3-26 8:37:3 | 2 尊敬的 80001 ,3 | 她来到用户中心 退出  |
|---------|---------------------|-------------------------------|-----------|-----------|-----------------|----------------|-------------|
| 会员中心设置  | 基础资料设置海外仓储服务物       | 充虚拟转运 FBA退货服务                 | 财务管理      | 问题件管理     |                 |                |             |
| 基础资料设置  | ◎ 用户中心 开通仓储服务 × <   | 新建产品SKU × 产品SKU列表 ×           |           |           |                 |                |             |
| API账户设置 | ▮ 产品列表 SKU Listing  |                               |           |           |                 |                |             |
| 发件人管理   |                     |                               |           |           |                 |                |             |
| 开通合储服务  | SKU:                | 产品名Name:                      | 分类Type    | e: 🔻      | 查询              |                |             |
| 我的仓储情况  |                     |                               |           |           |                 |                |             |
| 新建产品SKU | 后用 停用 删除 ·          |                               |           |           |                 |                |             |
| 产品SKU列表 | 圖片Picture SKU       | 条码Barcode                     | 中文名CnName | 英文名EnName | 重量KG            | 尺寸Size         | 分类Type      |
| 价格查询    | 🕑 📓 1zt-160blue     | 1zt-160blue                   | 枕头        | billow    | 1.59            | 33*20*15       | 家纺类         |
|         | 2-150WHITE          | 2-150WHITE                    | 枕头        | billow    | 2.1             | 33*33*15       | 小家电         |
|         | 🗷 🖺 1ZT-123green    | 1ZT-123green                  | 枕套        | zhentao   | 0.2             | 15*20*3        | 家纺类         |
|         | TZTao-123purple     | 1ZTao-123purple               | 枕套        | zhentao   | 10              | 20*20*20       | 家纺类         |
|         | Show: 50 V Total 1, | 4 R, Currnet 1 Page, Per 50 R |           |           |                 | Fir Pre        | 1 Next Last |

### 选择要维护的产品,点击"批量打印",可以生成PDF标签,如下图所示:

.com/ivianage/PrintPage/PrintProduct.aspx?Pnum=I&PrintType=8&0id=58173[1,58174]1,58178]1,

3、 建立头程入库单 ASN,进行入库预报3.1:建立入库单

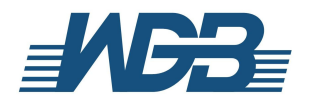

|         | 2019-3-26 849:6 每做份 80001 ,次迎来求明中/中心 道                                                                                         | жH |
|---------|----------------------------------------------------------------------------------------------------|----|
| 会员中心设置  | 織资料设置 海外仓储服务 物流虚拟转运 FBA退货服务 财务管理 问题件管理                                                                                         |    |
| 海外仓储服务  | 用户中心 开遮仓储服务 × 新建产品SKU × 产品SKU列表 × 新建头程入库单 ×                                                                                    |    |
| 新建头程入库单 | ● 创建头程入库单前,清确认已经开递好仓储服务(Please confirm the WMS was opened).                                                                    |    |
| 头程入库单列表 | 1* 法报产品荣誉为库的海体合库(Please select WMV)WD面围伦教会 《法报告》文体 Attachment: 连接存在 主法报任何文体 批量导入                                               |    |
| 库存列表查询  |                                                                                                    |    |
| 新建出库订单  | 2.选择产品(Select SKU) 添加产品                                                                                                    |    |
| 出库订单列表  | 选择"是"表示您计划自发头程,选择否表示您委托万德海外仓代发头程<br>序号NO SKU 条码Barcode 英文名EnName 数量Qty 价值Value 海关编码HS 箱号BoxNo 电箱重量BoxRg 每箱数量BoxQty 长L*宽W*高H cd | n  |
| 已发货订单列表 | 1 12t-160blue 12t-160blue billow 10.00                                                                                         | *  |
| API订单下载 | 2 2-150WHITE 2-150WHITE billow 10.00                                                                                           | *  |
| ERP订单下载 | 3.运输方式Channet:                                                                                                    | •  |
| 上传跟踪号   |                                                                                                    |    |
| 跟踪查询    | 自定义参考导RefNo: 指版物流代码LogisCode: 数件人进口号ImportNo:                                                                                  |    |
|         | 清关方式Custom:包酒Custom v 头程物流商Shipper: 中转国家TransitCountry:                                                                        |    |

### 3.2.打印 ASN 箱贴和 ASN 装箱单

| 万條兄弟     |                  |                |             |                |           |              |          |       | 1,欢迎来到用户中心 退出          |
|----------|------------------|----------------|-------------|----------------|-----------|--------------|----------|-------|------------------------|
| 会员中心设置基础 | 出资料设置            | 海外仓储服务         | 物流虚拟转运      | FBA退货服务        | 财务管理      | 问题件管理        |          |       |                        |
| 海外仓储服务 🔗 | 周四中心             | 开通仓储服务 ×       | 新建产品SKU ×   | 产品SKU列表 ×      | 新建头程入库单 × | 头程入库单列表 ×    |          |       |                        |
| 新建头程入库单  |                  |                |             |                |           |              |          |       | <del>\$</del> 5        |
| 头程入库单列表  |                  | ~              |             | 运单号TKNO:       |           | 查询           |          |       |                        |
| 库存列表查询   | 发出(1) 已到国        | 国外仓库(4) 已上架(7) | 问题件(0) 删除   | :(0)           |           |              |          |       |                        |
| 新建出库订单   |                  |                |             |                |           |              |          |       |                        |
| 出库订单列表   | 已到Arrived        | 未到NonArrived   | 合格Qualified | 不合格UnQualified | 仓库WMS     | 运单号WaybillNo | 重量Weight | 费用Fee | 操作OP                   |
| 已发货订单列表  | 0                | 20             | 0           | 0              | WD美西洛杉矶仓  |              | 0        | 0     | Detail UpdateDel Print |
| API订单下载  |                  |                |             |                |           |              |          |       |                        |
| ERP订单下载  | , 1 R, Currnet 1 | Page, Per 50 R |             |                |           |              |          |       | Fir Pre 1              |
| 上传跟踪号    |                  |                |             |                |           |              |          |       |                        |
| 跟踪查询     |                  |                |             |                |           |              |          |       |                        |
|          | II               |                |             |                |           |              |          |       |                        |

### 选择不同打印格式打印

| 箱贴单(热敏) ▼ 预 览 打 印 生成PDF                      | 打印 打印设置页边距为 0 |
|----------------------------------------------|---------------|
| PACKING LIST                                 |               |
| A800011903260001<br>ASN NO: A800011903260001 |               |
| DESCRIPTION: billow                          |               |
| CLIENT NO: HXJF                              |               |
| SIZE: CM*CM*CM                               |               |
| CARTON NO: _1 BoxQty:10                      |               |
| G.W:0KGS                                     |               |
| SKU#:                                        |               |
| 1zt-                                         |               |
| 160blue <sup>1zt-160blue</sup>               |               |

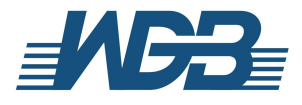

| ASN装箱               | 单 ▼ <mark>预 览</mark>                                                                                                    | 打印 生成                                                                       | 战PDF打印 打印设置可                                                  | 反边距为0                                       |                                    |                        |  |  |
|---------------------|----------------------------------------------------------------------------------------------------|-----------------------------------------------------------------------------|---------------------------------------------------------------|---------------------------------------------|------------------------------------|------------------------|--|--|
|                     |                                                                                                    |                                                                             |                                                               |                                             |                                    |                        |  |  |
| 请将仓库                | 毕<br>和小师的一个,你们是你们的你们,你们不是你的话?"                                                                                                    |                                                                             |                                                               |                                             |                                    |                        |  |  |
| .装箱单放               | 收入箱内; 箱内产品数量。                                                                                                    | 必须与装箱单一致;                                                                   |                                                               |                                             |                                    |                        |  |  |
| 箱内的每                | 中个产品上必须有产品条件                                                                                                    | 冯标签, 如果需要我们粘贴标                                                              | 签,请在建立入库单时申诉                                                  | 青增值服务。箖                                     | 的各类产                               | 品请区分                   |  |  |
| 入,便于                | 于我收货,未按要求区分                                                                                                    | , 将收取一定的处理费;                                                                |                                                               |                                             |                                    |                        |  |  |
| 如果货物                | b从境外进口,您需要自 <b>行</b>                                                                                                    | 行负责清关,包括支付关税。                                                               |                                                               |                                             |                                    |                        |  |  |
|                     |                                                                                                    |                                                                             |                                                               |                                             |                                    |                        |  |  |
|                     |                                                                                                    |                                                                             |                                                               |                                             |                                    |                        |  |  |
|                     |                                                                                                    |                                                                             | Packing Li                                                    | 客户II<br>ct 时间·                              | D: 80001                           |                        |  |  |
|                     | A800011903260001                                                                                                    | ■装箱单日                                                                       | Packing Li                                                    | 客户II<br>St <sup>时间:</sup>                   | D: 80001                           |                        |  |  |
| <b>            </b> | A800011903260001                                                                                                    | ₩装箱单                                                                        | Packing Li                                                    | 客户III<br>St <sup>时间:</sup>                  | D: 80001                           | 箱号                     |  |  |
| NO.                 | \$#00011903260001<br>\$形码<br>Barcode                                                                                                    | ₩ 装箱单  <br><sup>产品SKU</sup><br>SKU                                          | Packing Li<br><sup>产品名称</sup><br>SKU Name                     | 客户II<br>时间:<br>数量<br>Quantity               | D: 80001<br>重量<br>Weight           | 箱号<br>BoxNo            |  |  |
| NO.                 | &800011903260001<br>象形码<br>Barcode                                                                                                    | ₩ 装箱单  <br><sup>产品SKU</sup><br>SKU                                          | Packing Li<br><sub>产品名称</sub><br>SKU Name                     | 客户II<br>时间:<br>数量<br>Quantity               | D: 80001<br>重量<br>Weight           | 箱号<br>BoxNo<br>箱数      |  |  |
| NO.                 | &形码<br>Barcode                                                                                                    | ₩ 装箱单<br><sup>产品SKU</sup><br>SKU<br>1zt-160blue                             | Packing Li<br><sup>产品名称</sup><br>SKU Name<br>billow           | 客户II<br>时间:<br>成量<br>Quantity<br>10         | D: 80001<br>重量<br>Weight<br>0      | 箱号<br>BoxNo<br>箱数<br>0 |  |  |
| NO.                 | A800011903260001<br>祭研紹<br>Barcode<br>IIIIIIIIIIIIIIIIIIIIIIIIIIIIIIIIIIII                                                                                                    | ₩ 装箱单  <br><sup>产品SKU</sup><br>SKU<br>1zt-160blue                           | Packing Li<br><sup>产品名称</sup><br>SKU Name<br>billow           | 客户II<br>时间:<br>财间:<br>Quantity<br>10        | D: 80001<br>重量<br>Weight<br>0      | 箱号<br>BoxNo<br>箱数<br>0 |  |  |
| NO.                 |                                                                                                    | 送箱单目<br>デ品SKU<br>SKU<br>1zt-160blue<br>2-150WHITE                           | Packing Li<br>Packing Li<br>SKU Name<br>billow<br>billow      | 客户II<br>时间:                                 | D: 80001<br>重量<br>Weight<br>0<br>0 | 箱号<br>BoxNo<br>箱数<br>0 |  |  |
| NO.                 | Astronomy and a strength with a strength with a strengt with a strength with a strength with a strength with a stren | ₩ 装箱单<br><sup>产品SKU</sup><br>SKU<br>1zt-160blue<br>2-150WHITE               | Packing Li<br>PBASR<br>SKU Name<br>billow<br>billow           | St <sup>客户II</sup><br>时间:                   | D: 80001<br>重量<br>Weight<br>0<br>0 | 箱号<br>BoxNo<br>箱数<br>0 |  |  |
| NO.<br>1<br>2       |                                                                                                    | 送箱単<br>デ品SKU<br>SKU<br>1zt-160blue<br>2-150WHITE<br>ck on the outer packing | Packing Li<br><sup>产品名称</sup><br>SKU Name<br>billow<br>billow | St <sup>客户II</sup><br>时间:<br>Quantity<br>10 | D: 80001<br>重量<br>Weight<br>0<br>0 | 箱号<br>BoxNo<br>箱数<br>0 |  |  |

### 4、 然后发往海外仓, 就可以进行库存查询了:

| 「「「「「「「「「「「「」」」」 |      |        |                 |                    |                     |              |             |               |         | 户中心 退出 |
|------------------|------|--------|-----------------|--------------------|---------------------|--------------|-------------|---------------|---------|--------|
| 会员中心设置           | 基础资料 | 设置     | 海外仓储服务          | 物流虚拟转运             | FBA退货服务             | 财务管理         | 问题件管理       |               |         |        |
| 海外仓储服务           | *    | 用户中心   | 开通仓储服务 ×        | 新建产品SKU×           | 产品SKU列表 ×           | 新建头程入库单 ×    | 头程入库单列表 ×   | 库存列表查询 ×      |         |        |
| 新建头程入库单          | I    | 存列表 S  | tock Listing    |                    |                     |              |             |               |         |        |
| 头程入库单列表          | SKL  | 川产品名称: | 6               | 诊库WMS:             | ▼ 查询                | 导出           |             |               |         |        |
| 库存列表查询           | No   | 图片Pict | ure SKU         | 产品条码Barcode        | 产品名称Name            | 库存数量StockQty | 占用数量UsedQty | 可用数量EnableQty | 缺货数量OOS | 在途数量Tr |
| 新建出库订单           | 1    |        | 1zt-160blue     | 1zt-160blue        | 枕头                  | 1265         | 0           | 1265          | 0       | 20     |
| 出库订单列表           | 2    |        | 1ZT-123green    | 1ZT-123green       | 枕套                  | 883          | 0           | 883           | 0       | 40     |
| 已发货订单列表          | 3    |        | 2-150WHITE      | 2-150WHITE         | 枕头                  | 218          | 0           | 218           | 0       | 25     |
| API订单下载          | 4    |        | 1ZTao-123purple | 1ZTao-123purple    | 枕套                  | 89           | 0           | 89            | 0       | 0      |
| ERP订单下载          |      |        | 1               | Total 1, 4 R, Curr | net 1 Page,Per 50 R |              |             |               |         |        |
| 上传跟踪号            |      |        |                 |                    |                     |              |             |               |         |        |
| 跟踪查询             |      |        |                 |                    |                     |              |             |               |         |        |
|                  |      |        |                 |                    |                     |              |             |               |         |        |

## 二、 一件代发出库

### 1、 新建出库订单

系统提供了3种出库订单方式:单笔录入、批量导入和API订单下载(自动抓取平台账号订单)。

1.1: 单笔录入

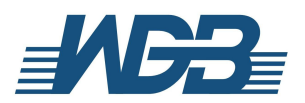

| 「ほ兄弟     |              |                       |             |                   |                  |            |                  |            |
|----------|--------------|-----------------------|-------------|-------------------|------------------|------------|------------------|------------|
| 会员中心设置 基 | 础资料设置        | 海外仓储服务                | 物流虚拟转运 FE   | A退货服务 财务管理        | 问题件管理            |            |                  |            |
| 海外仓储服务   | 用户中心         | 开通仓储服务 ×              | 新建产品SKU×产   | 品SKU列表× 新建头程入库单   | ≜× 头程入库单列表       | × 库存列表查询 × | 新建出库订单 ×         |            |
| 新建头程入库单  | 新建出库订        | 单NewOrders 批量新        | f建Excel     |                   |                  |            |                  |            |
| 头程入库单列表  | *仓库WMS       | S: WD美西洛杭             | ≶矶仓 ▼       | 1、选择"添加           | 产品",填写订单产,       | 品数量        |                  |            |
| 库存列表查询   | ▮ 产品信息(SI    | KU info) 添加产品         |             | 2、选择发件<br>3、选择国家  | 人地址<br>、渠道并填写正确订 | 单信息        |                  |            |
| 新建出库订单   | SKU          | 条码Barcode             | 英文名EnName / | 申报价值Value         | 库存数量Stock        | 数量Quantity | 重量(kg)           |            |
| 出库订单列表   | 1zt-160blue  | 1zt-160blue           | billow      | 10.00             | 1265             | 1          | 1.590            |            |
| 已发货订单列表  | 2-150WHITE   | 2-150WHITE            | billow      | 10.00             | 218              | 1          | 2.100            |            |
| API订单下载  |              |                       |             |                   |                  |            | ÖTTETAIKa: 3.69  | 0          |
| ERP订单下载  | ■ 发件人信息(     | Sender info) 🛛 😹      | ¥ibut       |                   |                  |            | 志重重Totalkg. 5.09 | <b>.</b> , |
| 上传跟踪号    | 姓 名Sender :  | joey                  |             | Email :           |                  |            |                  |            |
| 跟踪查询     | 地 址Address : | 3964, mission Blvd,mo | ntclair,ca  | 邮 编Zipcode: 91763 |                  |            |                  |            |
|          | 电 话Phone :   |                       |             | 公司Company:        |                  |            |                  |            |
|          | 手 机Mobile:   | (541) 602-8637        | - +         |                   |                  |            |                  |            |

新建出库订单 × 用户中心 | 订单信息(Orders info) ~ \*包裹类型Type 包裹Package \*客户参考号CsRefNo HFDL001 \*收件人Consignee michael 买家Buyerld ~ \*地区Country America-美国 ~ \*渠道Channel testCH-测试渠道 州 CA 请填写省/洲 LA \*城市 请填写城市 street10001 \*地址Address1 地址行2 请填写收件地址 邮编 530014 请填写收件人邮编 Email 请填写Email \*联系方式 3232323232 请填写收件人联系电话

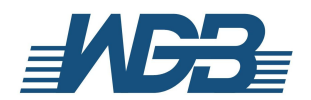

1.2:批量导入

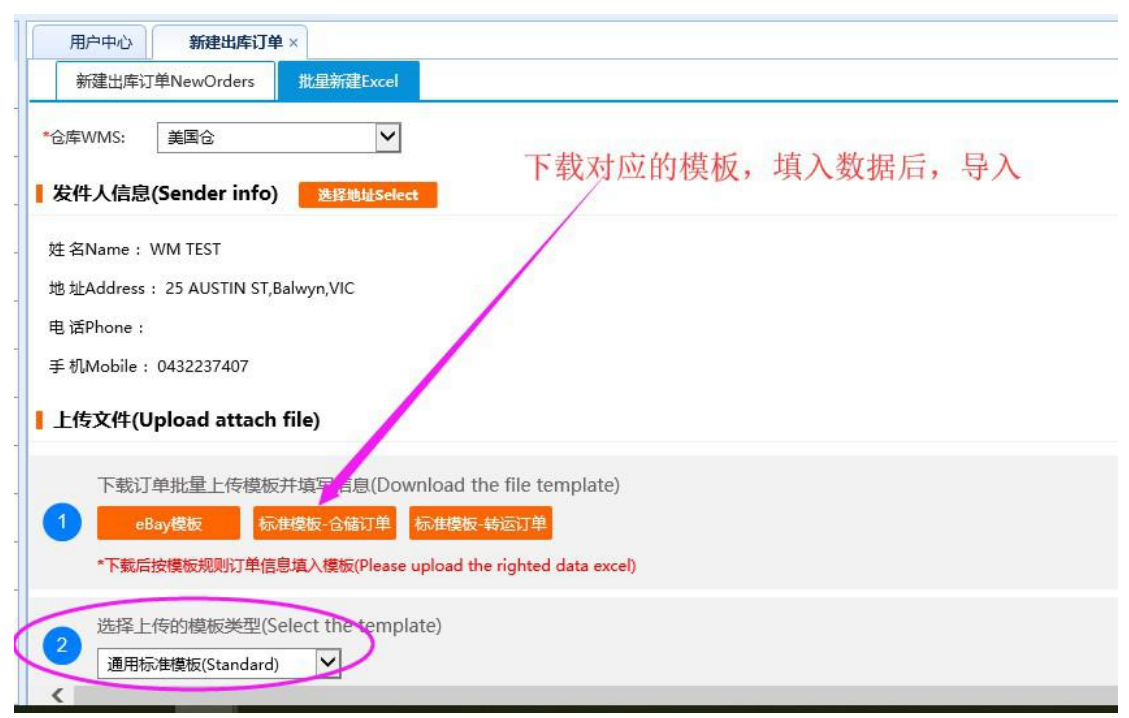

#### 1.3: 绑定电商平台店铺进行 API 订单下载

| 万條兄弟    | 2019-3-26 9:17:18 尊敬的 80001 , 欢迎来到用户中心 退出                                                                                                    |
|---------|----------------------------------------------------------------------------------------------------|
| 会员中心设置  | 基础资料设置 海外仓储服务 物流虚拟转运 FBA退货服务 财务管理 问题件管理                                                                                                    |
| 海外仓储服务  | 《 ○中心 开通合储服务 × 新建产品SKU × 产品SKU列表 × 新建头程入库单 × 头程入库单列表 × 新建出库订单 × 库存列表查询 × APIJ 单下载 ×                                                                                       |
| 新建头程入库单 |                                                                                                    |
| 头程入库单列表 | ■ 电同半百数据 P\$1、P\$3元以早后,周辺採来通机及什入进行未存(EC Platform orders)<br>对于亚马逊订单不需要选择交易的结束日期,例如输入2017-05-01,系统将会自动下数05-01以后的交易订单数据(About amazon order, not need to input the end date) |
| 库存列表查询  | 平台类别及帐户Account: 亚马逊 ▼ 该类别还没有账户▼ 交易时间Date:                                                                                                    |
| 新建出库订单  | 选择渠道Channel: joey ◆ 仓库WMS: WD美西洛杉矶仓 ▼                                                                                                    |
| 出库订单列表  | 下载 保存到草稿 	☑ 只下载已付款待发货订单(AwaitingShip)                                                                                                    |
| 已发货订单列表 | No 客户订单号OrderID 买家名称Buyer 买家电话Phone 收货国家Country 收货地址Address 邮箱Email 订单总金额Amount 物品明细SKU SKUInfo 订单状态Status 物流方式Chan                                                       |
| API订单下载 |                                                                                                    |
| ERP订单下载 |                                                                                                    |
| 上传跟踪号   |                                                                                                    |
| 跟踪查询    |                                                                                                    |
|         |                                                                                                    |

### 2、 检查出库订单数据和提交到"确认"状态,这样出库订单就表示下单完成了

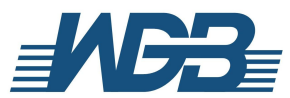

| 54.4.108 | History Constants            |                  | E 41/62/4c B2-5c 00.1 |                     |         |           |
|----------|------------------------------|------------------|-----------------------|---------------------|---------|-----------|
|          | ANGINE MARCHINE              | FDA:             | 850809    209083      | E PRANY+ELIE        |         |           |
| 97UMBRD  | 8 用户中公 出版订单列表×               |                  |                       |                     |         |           |
| 新建头程入库单  | 1 仓保订单列表 WMS Order Lis       | ting             |                       |                     |         |           |
| 头程入库单列表  | 订单号:                         | 追踪号:             |                       | <b>察户参考号</b> :      |         | 仓库        |
| 库存列表查询   | 英家Buyerid:                   | 收件人:             |                       | (2146:              |         | æ:@:      |
| 制建出库订单   | SKU:                         | 新注               |                       | 83:                 | ~       |           |
| 出库订单列表   | (filler)(i);                 | -                |                       | 发展时间。               |         | -         |
| 已发货订单列表  | 1116(506) 确认(13) 处理中(1       | 10) 已付款待发货(0) 未付 | 款待发资(2) 已发货0 E        | 日期除(16) 退件(1) 联资(3) | 1       |           |
| API订单下载  | MilConfirmed                 | 5.2 E.943        | 6#UM 98               | BID SENIOM          |         |           |
| ERPIJ单下载 | ☑ 订单号OrderNo                 | 参考号CsRefNo       | 账道Channel             | 目的地Country          | 追踪号ткно | 创建日期Date  |
| 上传题踪号    | 1 R8000019012400003          | CUST00901801     | testCH                | America             |         | 2019/1/24 |
| 限物查询     | SKU信息: SKUPara01*1           |                  |                       |                     |         |           |
| 新建退件订单   | 收件人Consignee: zhangsan 天家Buy | erld: 店铺Shop:    |                       |                     |         |           |
|          | 2 R8000019012400004          | CUST00901811     | testCH                | America             |         | 2019/1/24 |

#### 接下来就可以在订单列表中查询订单的状态情况。

### 3、 上传跟踪号到平台(如果是选择了按平台 API 下载的订单)

| 850 <b>+</b> 052 | ALLEST 1071 | 海外仓储服务                                                          | This different         | FBARLINN   | MARIA       | FISHER STR |               |          |  |
|------------------|-------------|-----------------------------------------------------------------|------------------------|------------|-------------|------------|---------------|----------|--|
| 海外仓储服务           | A 用户:       | Po/ LMR99 ×                                                     |                        |            |             |            |               |          |  |
| 新建头程入库单          | 批量上         | 批量上传翻錄号(只有从通过API下聲的已发货状态订单才可以进行翻錄号的上传) (Upload tracking number) |                        |            |             |            |               |          |  |
| 头程入库单列表          |             |                                                                 | ☆ 表示Channel:           |            | ✓ DeliveyDa | te:        | -             |          |  |
| 库存列表查询           | 单号Order     | Nas                                                             | 上傳統並Status             | 未上传NotUp   | × #8        | 上49 1      | 800           |          |  |
| 新建出库订单           | 6           | 订单号OrderNo                                                      | 参考号CsRefNo             | 型道Char     | nnel        | 目的地Country | 跟踪号TrackingNo | 平台类型Type |  |
| 出库订单列表           |             | R8000019012300003                                               | batterry_!19111        | testC      | н           | America    | T100000203    | Shopity  |  |
| 已发货订单列表          |             | R8000019011800008                                               | hofdlzgm123_#102       | testC      | н           | China      | T1000000201   | Shopify  |  |
| APET#T#          |             | R8000019011800007                                               | hofdlzgm123_#102       | i testC    | н           | China      | 00500000017   | Shopify  |  |
| ERP订单下载          |             | R8000019011800006                                               | hofdlzgm123_#102       | i testC    | н           | China      | T1000000199   | Shopify  |  |
| LINBUS S         |             | R8000019011800005                                               | hofdlzgm123_#102       | testC      | н           | China      | T1000000198   | Shopify  |  |
| 服除查询             |             | R8000019011800004                                               | hofdlzgm123_#102       | testC      | н           | China      | T1000000197   | Shopify  |  |
| 新建退件订单           |             | R8000019011800003                                               | hofdlzgm123_#102       | testC      | н           | China      | T1000000196   | Shopify  |  |
| 退件订单列表           |             | R8000018082200001                                               | Wakitt Direct_112-0426 | 101- testC | н           | America    | T1000000033   | Amazon   |  |
|                  |             | R8000018062800005                                               | 000007P02482831        | testC      | н           | America    | T100000021    | 通統       |  |
|                  |             |                                                                 |                        |            |             |            |               |          |  |